## 1. 管理员-缓考审核

缓考审核总流程:学生提交申请-任课教师审核-开课院系审核(教秘或主管院 长)-学生所在院系审核(教秘或主管院长)-教务处审批。如开课院系即学生所在院

系,则开课院系审核与学生所在院系审核环节只需审核一次,系统会自动判别。

菜单:考试管理-缓考申请-缓考审核

第一步: 切换至管理员角色。

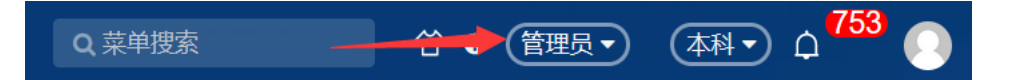

第二步:打开缓考审核菜单。

| - 月 权限管理<br>- 月 借教室 | 考试资源配置<br>教室考试用信息<br>人员考试用信息 | <b>排考</b><br>教学任务考试用信息<br>排考 | <b>援考申请</b><br>愛考审核<br>愛考申请管理 | <b>排考数据统计</b><br>考场人次统计                                                                                          |
|---------------------|------------------------------|------------------------------|-------------------------------|----------------------------------------------------------------------------------------------------|
| 葭 课程管理              |                              | 应考学生名单                       |                               |                                                                                                    |
| 一 教材管理              |                              | 学生部门应考学生名单                   |                               |                                                                                                    |
| 個 培养方案              |                              | 考试情况填报                       |                               |                                                                                                    |
| <b>- 目</b> 教学任务     |                              |                              |                               |                                                                                                    |
| <b>ြ 排课管理</b>       |                              |                              |                               |                                                                                                    |
| <b>- ]</b> 选课管理     |                              |                              |                               |                                                                                                    |
| <b>一</b> 考试管理       |                              |                              |                               | and the second second second second second second second second second second second second second second second |

第三步:在待审核标签页勾选需要审核的数据后,点击审核按钮。

| 缓考审核        | ¢       |           |          |      |             |         |       |    |          |      |            |       |     |     |    |               |             |      |                        |        |          |      |
|-------------|---------|-----------|----------|------|-------------|---------|-------|----|----------|------|------------|-------|-----|-----|----|---------------|-------------|------|------------------------|--------|----------|------|
| 您的当前位置:     | 考试管理    | » ध्रुत्र | 申请 》     | 缓考审核 | <b>R885</b> |         |       |    |          |      |            |       |     |     |    |               |             |      |                        |        |          |      |
|             |         | 所属        | 学期       |      | 课程          | 代码      | 课程会   | 5称 |          | 课程类  | 51         | 是     | 否置修 |     |    | 数学班代码         |             | 学号   |                        |        |          | ≽    |
| 待审蔽         | 已审核     | 202       | 2-2023-2 |      |             |         |       |    |          |      | <b>8</b> 造 |       |     |     |    |               |             |      |                        | Q查询    | 重置(      | \$ ~ |
| 0 iffi 4 if | k Raisi | 批量拒绝      | 批量通同物    | 82   |             |         |       |    |          |      |            |       |     |     |    |               |             |      |                        | 已选 1 条 | 1-1 of 1 | •    |
| 🖌 学号        | 姓名      | 年级        | 培养       | 学生类别 | 学历…         | 专业院系    | 专业    | 专  | 行政班      | 学生校区 | 课程代码       | 课程名称  |     | 课程  | 是否 | 教学班代码         | 学期          | 考试类型 | 考试时间                   | 申请人    | 缓考原因     | g .  |
| 20          |         | 2022      | 主修       | 普通学生 | 本科          | 文学与传媒学院 | 汉语言文学 |    | 22汉语言文学( | 新校区  | YY0100002  | 大学英语2 |     | 理论课 | 正常 | YY0100002.009 | 2022-2023-2 | 期末考试 | 2023-06-28 09:00-11:00 | 100    | 其他       |      |

如审核点击"情况属实,同意",则缓考申请进入下一环节;如审核点击"不通过",

则缓考申请终止;如审核点击"退回修改",则对缓考申请信息及材料进行修改或补充, 并重新提交。

| • •       |             |              |                     |        |                      |         |       |  |  |  |  |
|-----------|-------------|--------------|---------------------|--------|----------------------|---------|-------|--|--|--|--|
| 学号        | internet in | 姓名           | hours               | 年级     | 2020                 | 培养类型    | 主修    |  |  |  |  |
| 学历层次      | 本科          | 学生类别         | 普通全日制               | 专业院系   |                      | 专业/专业方向 | E     |  |  |  |  |
| 行政班       | βέ          | 学生校区         | 松江校区                | 学籍状态   | 延长                   | 是否在籍在校  | 在籍/在校 |  |  |  |  |
| ↓ 缓考课程信息. |             |              |                     |        |                      |         |       |  |  |  |  |
| 课程        |             |              |                     | 是否重修   | 正常                   |         |       |  |  |  |  |
| 考试类型      | 期末考试        |              |                     | 考试信息   |                      |         |       |  |  |  |  |
| 缓考原因      | 生病          |              |                     | 联系电话   |                      |         |       |  |  |  |  |
| 申请理由或备注   | 321         |              |                     | 附件     | 20<br>(2)缓考申请.pdf 下戰 |         |       |  |  |  |  |
| 申请审核信息    | 3           |              |                     |        |                      |         |       |  |  |  |  |
| 申请人       | 树务管理员       | 申请时间         | 2024-06-06 18:50:29 | 当前审核节点 | 授课教师审核               | 审核状态    | 已提交   |  |  |  |  |
| 审核理由或备注   |             |              |                     |        |                      |         |       |  |  |  |  |
| 申请审核日     | 志           |              |                     |        |                      |         | 展开≽   |  |  |  |  |
| 审核信息      |             |              |                     |        |                      |         |       |  |  |  |  |
|           | 备注          |              |                     |        |                      |         |       |  |  |  |  |
|           | ● 选择"未通过"   | 或"退回修改"时,备注如 | 8填                  |        |                      |         | li    |  |  |  |  |
|           | 情况属实,同      | 意 未通过        | 且回修改 取消             |        |                      |         |       |  |  |  |  |

点击"退回修改"可选择所要退回的节点;若退回到申请人,则申请人前的所有环节

的审核人都需重新审核修改后的申请。

| 8 | ┃ 申请审核日志 | 展开¥                               |   |
|---|----------|-----------------------------------|---|
| 1 | 审核信息     |                                   |   |
|   | 备注       |                                   |   |
|   |          | ● 选择"未通过"等"追回榜次"时, 编 道到钟南人        | _ |
|   |          | 備況順文, 向意 <del>, 北國</del> 退回勝政• 戰消 |   |

支持批量审核通过或批量退回;批量退回修改则直接退回申请人,无法选择
所要退回的节点

第四步:管理多个培养类型的管理员(如同时管理主修、辅修、校内英语双学位 工作的教秘),在右上角切换培养类型后,审核不同培养类型的缓考申请数据。

第五步:在菜单【考试管理>缓考申请>缓考申请管理】页面查看学生缓考审核进度及结果

| ≡菜   | 1 🙀 🕺       | 务管<br>rse Manager | 里信息系<br>ent information S | ystem   |         |         |      |           |           |        |          | Q #4                | 的表             | Û    | 9 (管理员 •   | ) (本    | MT 🗘 🦲   |
|------|-------------|-------------------|---------------------------|---------|---------|---------|------|-----------|-----------|--------|----------|---------------------|----------------|------|------------|---------|----------|
| 组    | 考申请管理       |                   |                           |         |         |         |      |           |           |        |          |                     |                |      |            |         |          |
| 您的   | 当前位置: 🕴     | 试管理               | 》 缓考                      | 申请》(    | 爱考申请管理  | 刷新      |      |           |           |        |          |                     |                |      |            |         |          |
|      |             |                   | 审核状态                      |         | 考试类型    |         | 缓考原因 |           | 课程        |        | 课程类别     | 教学班                 | 学生             |      |            |         | *        |
| 202  | 3-2024;74=3 | 32∓ <b>13</b>     |                           |         |         |         |      |           | 输入代码或名    |        |          | ~ 输入代码间             | 洛称查询 输.        |      | 10)<br>10) | Q搜索     | 重置・ロー    |
| 0 ;; | 情謝回想        | #8 ±              | BH ▲ 114                  | 量下载附件 🚺 | • 实施工具~ |         |      |           |           |        |          |                     |                |      | 已选 0 条     | 1-20 of | 24 > > 🗘 |
|      | 学号 姓名       | 年级                | 培养类型                      | 学生类别    | 学历层次    | 专业院系    | 专业   | 行政班       | 课程代码      | 课程名称   | 课程类别     | 教学班代码               | 教学班名称          | 考试类型 | 考试时间       | 申请      | 审核状态     |
|      | 017 刘       | 2020              | 主修                        | 普通全日制   | 本科      | 东方语学院   | 阿拉   | 阿拉伯语2019级 | ARAB2207  | 基础阿拉伯. | - 专业核心课程 | 23242.2.151.0006.01 | 阿拉伯语2022级      | 期末考试 | 2024-06    | 刘欣      | 已提交      |
|      | 017 刘       | 2020              | 主修                        | 普通全日制   | 本科      | 东方语学院   | 阿拉   | 阿拉伯语2019级 | ARAB3401  | 阿语口译实. | . 实践赦育课程 | 23242.ARAB3401.08   | 阿拉伯语2020级      | 期末考试 |            | 赦务      | :已提交     |
|      | 017 刘       | 2020              | 主修                        | 普通全日制   | 本科      | 东方语学院   | 阿拉   | 阿拉伯语2019级 | ARAB3202  | 阿拉伯语口. | - 专业核心课程 | 23242.ARAB3202.01   | 阿拉伯语2021级      | 期末考试 | 2024-06    | 教务      | :已提交     |
|      | 022 杨       | 2022              | 主修                        | 普通全日制   | 本科      | 德语系     | 德语   | 德语2022级1班 | GERM2104  | 基础德语Ⅱ  | 大类基础课程   | 23242.2.121.0142.01 | 德语2022级1班      | 期末考试 | 2024-06    | 杨慧      | :已提交     |
|      | 022 林       | 2022              | 主修                        | 普通全日制   | 本科      | 国际金融贸易  | 国际   | 国际经济与贸易2  | IETR2401  | 进出口业务. | 实践数育课程   | 23242.2.061.9014.01 | 国际经济与贸易2       | 期末考试 | 2024-06    | 林美      | 审核中      |
|      | 022 林       | 2022              | 主修                        | 普通全日制   | 本科      | 国际金融贸易  | 国际   | 国际经济与贸易2  | MAR.C2002 | 世界中国   | 思想政治理论   | 23242.1.020.0052.02 | 2022 法语系;国际    | 期末考试 |            | 林美      | 已提交      |
|      | 022 林       | 2022              | 主修                        | 普通全日制   | 本科      | 国际金融贸易  | 国际   | 国际经济与贸易2  | IETR3204  | 国际经济学  | 专业核心课程   | 23242.2.062.0121.01 | 国际经济与贸易2       | 期末考试 | 2024-06    | 林美      | 审核中      |
|      | 022 林       | 2022              | 主修                        | 普通全日制   | 本科      | 国际金融贸易  | 国际   | 国际经济与贸易2  | IETR1310  | 企业伦理学  | 专业方向课程   | 23242.3.060.0004.01 | 国际经济与贸易2       |      |            | 林美      | 已提交      |
|      | 022 林       | 2022              | 主修                        | 普通全日制   | 本科      | 国际金融贸易… | 国际   | 国际经济与贸易2  | CSE.C1004 | 语言学概论  | 语文       | 23242.1.030.0041.02 | 2021;2022;2023 | 期末考试 | 2024-06    | 林美      | 已撤回      |
|      | 022 林       | 2022              | 主修                        | 普通全日制   | 本科      | 国际金融贸易  | 国际   | 国际经济与贸易2  | ACCT2103  | 统计学    | 大类基础课程   | 23242.2.061.0314.01 | 国际经济与贸易2       | 期末考试 |            | 林美      | 通过       |
|      | 022 林       | 2022              | 主修                        | 普通全日制   | 本科      | 国际金融贸易… | 国际   | 国际经济与贸易2  | ACCT2006  | 英语视听说. | 外语特色课程   | 23242.2.060.0010.02 | 国际经济与贸易2       | 期末考试 |            | 林美      | 已提交      |